## Filling in the Temporary Withdrawal Report on PTP

Log in PowerTeacher Pro

Any student who has temporarily withdrawn will be under "Dropped Students"

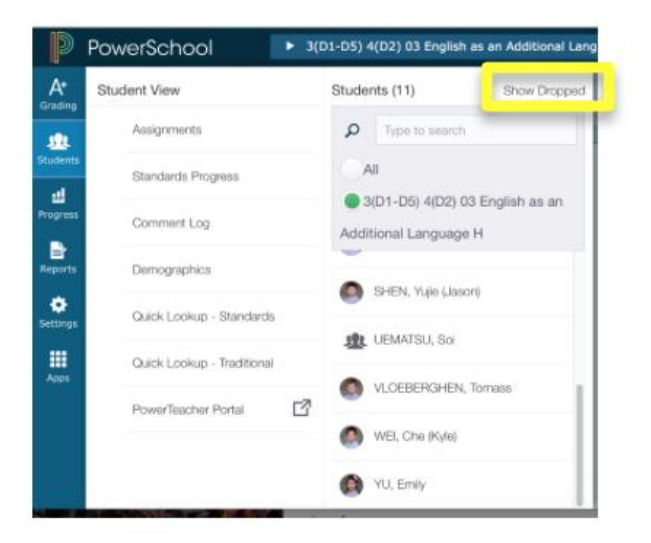

Select the corresponding section in PT Pro (like 05 English for English and 05 Mathematics for Mathematics)

| 9             | PowerSchool                                                                                                    |                             |                   | ▼ 3-4(D1-D6) 0                                                                                                    | S English - 19-20 |        |     | O Din BAAKS |
|---------------|----------------------------------------------------------------------------------------------------|-----------------------------|-------------------|----------------------------------------------------------------------------------------------------|-------------------|--------|-----|-------------|
| A*<br>Grading | Scoresheet - S2<br>3-4(D1-D6) 05 English                                                                                                    |                             |                   | ▶ 19-20 (2019-2020)                                                                                                    | D Type to search  |        | 1   | O 52 V      |
|               | A Deat Cost View                                                                                                    |                             |                   | Classes Groups                                                                                                    |                   | Setti  | ngs |             |
| 312           | AR Land and Land                                                                                                    |                             |                   | F(D1-D6) 05 Homeroom                                                                                                    | 19-20             | 1000   |     |             |
| Students      |                                                                                                    |                             |                   |                                                                                                    |                   |        |     |             |
|               | No assignments currently exist                                                                                                    | for this class and selecter | s reporting term. | 1/01 021 9/03 051 5/041 05 Mag 59/                                                                                                    | 19.20             | -      |     |             |
| 4             |                                                                                                    |                             |                   |                                                                                                    | 10-10             |        | 52  |             |
| Progress      | Clean Grade: S2                                                                                                    |                             |                   |                                                                                                    | Sec. 22           |        |     | tentre .    |
| 11000         | Grade Scale Type: (IE - NA)                                                                                                    |                             |                   | 3-4(U1-U6), U5, E09010                                                                                                    | 19-20             |        | -11 |             |
| B             | STUDITS OIL                                                                                                    | GRADE                       |                   | 3(D1) 6(D2) 5(D3) 6(D5) 05 Science                                                                                                    | 19-20             | -      |     |             |
| Reports       | 1. BAO, Joseph                                                                                                    | H. H.                       |                   | and the second second se |                   | -      |     |             |
| 2.44          | 2. CAI, Laistea                                                                                                    | 5 6                         |                   | DIDUL CIDS DELETER OF Devial Devices                                                                                                    |                   | -      |     |             |
| •             | 3. CHEH, Xinbei                                                                                                    | H. H                        |                   | a(DT) 6(D2,D3) 5(D3) 05 Social Science                                                                                                    | n 19-20           |        | -1  |             |
| Settings      | 4. CHER, Yu Ning (Aaron)                                                                                                    |                             |                   |                                                                                                    |                   |        |     |             |
|               | 5. CHEMIG, Alison                                                                                                    |                             |                   | 6(D4) 05 Life Skills                                                                                                    | 19-20             | 5 mm 1 | 100 |             |
|               | 6. DONG, Alex Yizhen                                                                                                    |                             |                   |                                                                                                    |                   |        |     |             |
| ••••          | 7. JN, Emme                                                                                                    | 10 M                        |                   |                                                                                                    |                   |        |     |             |
| Apps          | 8. Julius, Eur Hyun (Kai Jung)                                                                                                    |                             |                   | 6(D5) 05 ICT                                                                                                    | 19-20             |        | -al |             |
|               | <ol> <li>Lift, Carina (Carina)</li> </ol>                                                                                                    |                             |                   |                                                                                                    |                   |        |     |             |
|               | to, MA, ticheng                                                                                                    |                             |                   |                                                                                                    |                   |        |     |             |
|               | 11. Miccollo, sour (source)                                                                                                    | H: H:                       |                   |                                                                                                    |                   |        |     |             |
|               | 12. CHICHART TRADUCTION, HELPE (HELPHIL)                                                                                                    |                             |                   |                                                                                                    |                   |        |     |             |
|               | 1. SHI, Hy (Hy)                                                                                                    |                             |                   |                                                                                                    |                   |        |     |             |
|               | 15. SMITH BIARSTL Alexander (Alex)                                                                                                    |                             |                   |                                                                                                    |                   |        |     |             |
|               | 16. UNINCESSIONALE Shrave                                                                                                    |                             |                   |                                                                                                    |                   |        |     |             |
|               | 17. WANG Carrie                                                                                                    | 1 2/ 2                      |                   |                                                                                                    |                   |        |     |             |
|               | 18. WANG, Zibang                                                                                                    |                             |                   |                                                                                                    |                   |        |     |             |
|               | home sources and and a second second s |                             |                   |                                                                                                    |                   |        |     |             |

Click Grading on the left navigation bar and click Standards to edit the standard grades

Select S2 as the term and enter grades for SH.SPEL.xx (those shown in the red box)

| At Gr      |                                         |      |       |          |           |          |          |         |       |           |         |        |         |         |        |            | U U       |          | -    | Jon BANKS |
|------------|-----------------------------------------|------|-------|----------|-----------|----------|----------|---------|-------|-----------|---------|--------|---------|---------|--------|------------|-----------|----------|------|-----------|
| ading 3-4  | rades: Standards<br>I(D1-D6) 05 English | - S2 | ~     |          | 7         |          |          |         | _     |           | -       |        |         | _       | -      | <b>5</b> 2 | ×         | 0        |      | P         |
| <u>n</u> 🔺 | Read Only View                          |      |       |          | 1         |          |          |         |       |           |         |        |         |         |        |            |           | BAO, Jo  | seph |           |
| idents SP  | SPEL1 Participation in live online less | 005  |       |          |           | 1        |          |         |       |           |         |        |         |         |        | 100        |           | Science. |      |           |
|            | rade Scale Type: (HM - NA)              |      | -     |          |           |          |          |         |       |           |         |        |         |         |        |            | <         | SHISPL   |      | ~         |
| 네<br>gress |                                         |      |       | SH SPEL1 | \$H 3PEL3 | SH-SPEL3 | SH SPELE | SEC     | SESL  |           | MESLS   | 585131 | 5051.02 | 1831.51 | SEILL. | >          |           |          | ×    | 5         |
| STJ        | CENT (18)                               |      | 52    |          | v         | ~        | ~        | v       | ~     | 4         | ~ 4     |        | Ŷ       | ~       |        | e          | 1         |          |      |           |
| 1.0        | IAO, Joseph<br>CAI, Laisha              | -    |       | <u> </u> |           |          |          |         |       |           |         |        |         |         |        | in the     |           |          |      |           |
| ports 3. C | CHEN, Xinbei                            | -    | -     |          | -         |          |          |         |       |           |         |        |         |         |        | 1000       |           |          | _    |           |
| 4.0        | CHEN, Yu Ning (Aaron)                   |      | <##   |          | -         |          |          |         |       |           |         |        |         |         |        | 6000       |           |          |      |           |
| 5.0        | CHUNG, Alison                           | -    |       |          |           |          |          |         |       |           |         |        |         |         |        | 1000       |           |          |      |           |
| tings & D  | IONG, Alex Yizhen                       | -    |       |          |           |          |          |         |       |           |         |        |         |         |        | 0000       |           |          |      |           |
| 7. 3       | AN, Emme                                | 1.00 | **    |          |           |          |          |         |       |           |         |        |         |         |        | 1000       |           |          |      | 3         |
| 8.3        | ABRG, Eul Hyun (Kal Jung)               |      |       |          |           |          |          |         |       |           |         |        |         |         |        | 0000       |           |          |      |           |
| 8.1        | .BL Cerima (Carima)                     | -    |       |          |           |          |          |         |       |           |         |        |         |         |        | 17.75      | $\sim$    |          |      |           |
| 10.        | MA, Yicheng                             | -    |       |          |           |          |          |         |       |           |         |        |         |         |        | 0000       |           |          |      | ÷         |
| 91. 1      | MIZUNO, Shun (Shun)                     |      |       |          |           |          |          |         |       |           |         |        |         |         |        | 10000      | Brongiers | Emertipe |      | 70        |
| 12.        | ONGWATTAMAKEL, Anya (An                 |      |       |          |           |          |          |         |       |           |         |        |         |         |        | 1000       |           |          |      |           |
| 13.        | SHI, key (key)                          | -    | -     |          |           |          |          |         |       |           |         |        |         |         |        | 1100       |           |          |      |           |
| 14.        | SBIG, Lok Hang                          | -    | (144) |          |           |          |          |         |       |           |         |        |         |         |        | 1000       |           |          |      |           |
| 15.        | SMITH JUARISTI, Alexander (             | - 44 |       |          |           |          |          |         |       |           |         |        |         |         |        | 1000       |           |          |      |           |
| 16,        | UBBRERSHIKAH, Shreye                    |      |       |          |           |          |          |         |       |           |         |        |         |         |        | 1000       |           |          |      |           |
| 17.        | VilANG, Carrie                          | -    |       |          |           |          |          |         |       |           |         |        |         |         |        | 1000       |           |          |      |           |
| 18,        | WANG, Zibang                            |      | (10)  |          |           |          |          |         |       |           |         |        |         |         |        | 1.000      |           |          |      |           |
| Leg        | gend                                    |      |       |          | Page 1    | of 6     | n < 0    | 2 3 4 5 | × * 0 | Columna/P | Page 11 |        |         |         |        |            |           |          |      |           |

Click Save to submit

For the generic comment (for homeroom teachers)

Select the corresponding homeroom section

| Ð              | PowerSchool                                 |          |          |                                                                                                    |                                             |    |      |           |            |            | •          | 0      | 1 | Jon BANKS       |
|----------------|---------------------------------------------|----------|----------|----------------------------------------------------------------------------------------------------|---------------------------------------------|----|------|-----------|------------|------------|------------|--------|---|-----------------|
| A*<br>Grading  | Grades: Standards -<br>F(D1-D6) 05 Homeroom | S2 🔽     |          | ► 19-20 (2019-2020)                                                                                            | P Type to search                            |    |      |           |            |            |            |        | ٥ | 52 💌            |
| L.<br>Students | Read Only View                              |          |          | F(D1-D6) 05 Homeroom                                                                                           | 19-20                                       |    | al   |           |            |            |            |        |   | and the local   |
| a.             | Grade Scale Type: (EE - NA)                 |          |          | T(DT,D2) 3(D3) 5(D4) 05 Mathematics                                                                            | (D1,02) 3(D3,05) 5(D4) 05 Mathematics 19-20 |    |      |           |            |            |            |        |   | Contract of the |
|                |                                             |          | WELLNESS | LEADY                                                                                                    |                                             |    |      | NE PPD 14 | DER PPO TR | THE PPO YE | THE.PPO.17 |        |   |                 |
| Progress       | STUDENT (21)                                | 12       | ~        | <ul> <li>3-4(D1-D6) 05 English</li> </ul>                                                                      | 19-20                                       |    | -11  | ~         | ~          | ~          | ~          |        |   |                 |
|                | 1. BAO, Joseph                              |          |          | En la companya de la companya de la companya de la companya de la companya de la companya de la companya de la |                                             |    |      |           |            |            |            |        |   |                 |
| Reports        | Z. CAI, Lamhe                               |          |          | 3(D1) 6(D2) 5(D3) 6(D5) 05 Science                                                                             | 19-20                                       |    | -11- |           |            |            |            |        |   |                 |
|                | 3. CHEN, Xinbei                             |          |          |                                                                                                    |                                             | -  |      |           |            |            |            |        |   |                 |
|                | 4. CHEN, Yu Hing (Aaron)                    |          |          | 2/D11 6/D2 D51 5/D21 05 Serval Sciences                                                                        | 10.00                                       | -  |      |           |            |            |            |        |   |                 |
|                | 5. CHER, Yuxuan (Tang                       |          |          | o(ur) o(uz,uo) o(uo) oo oouai ociences                                                                         | 19-40                                       |    | -0   |           |            |            |            |        |   |                 |
| Settings       | E. CRUNC, Alexan                            |          |          |                                                                                                    |                                             |    |      | _         |            |            |            |        |   |                 |
|                | 2. DOMS, Alex Transn                        |          |          | 6(D4) 05 Life Skits                                                                                            | 6(D4) 05 Life Skits 19-20 m 4               |    | 1    | -         |            |            |            |        |   |                 |
|                | 8. JUNC Fail Mann (Kail Japan)              |          |          |                                                                                                    |                                             | -  | 223  |           |            |            |            |        |   |                 |
|                | 15. L.D. Carina (Carina)                    |          |          |                                                                                                    | 1000                                        |    |      | -         |            |            |            |        |   |                 |
| Apps           | 11, LUO, Ho Tin (Justin)                    |          |          | 6(D5) 05 ICT                                                                                                   | 19-20                                       |    | 100  |           |            |            |            |        |   |                 |
|                | 12, MA, Vicheng                             |          |          |                                                                                                    |                                             |    |      | -         |            |            |            |        |   |                 |
|                | 13. MIZUNO, Shun (Shan)                     |          |          |                                                                                                    |                                             | _  | _    | _         |            |            |            |        |   |                 |
|                | 14. ORGNATTAHAKUL, Anya (An-An)             |          |          |                                                                                                    |                                             |    |      |           |            |            |            |        |   |                 |
|                | 15. GIAN, Mile (Arry)                       |          |          |                                                                                                    |                                             |    |      |           |            |            |            |        |   |                 |
|                | 16. SHL kry (kry)                           |          |          |                                                                                                    |                                             |    |      |           |            |            |            |        |   |                 |
|                | 17. SING, Lok Hang                          |          |          |                                                                                                    |                                             |    |      |           |            |            |            |        |   |                 |
|                | 18. SMITH JUARISTI, Alexander (Alex)        |          |          |                                                                                                    |                                             |    |      |           |            |            |            |        |   |                 |
|                | 15. UHHIKRISHNAH, Shirnya                   |          |          |                                                                                                    |                                             |    |      |           |            |            |            |        |   |                 |
|                | 28. WANG, Carrier                           |          |          |                                                                                                    |                                             |    |      |           |            |            |            |        |   |                 |
|                | 21. WANG, Zibang                            |          |          |                                                                                                    |                                             |    |      |           |            |            |            | 100000 |   |                 |
|                | Legend<br>Icons 📚 - Professional Judgment I | ndicator |          | Page 1 of 3 ++ +                                                                                               | itti 2 3 ≻ ⊶ ColumnsiPage                   | 11 |      |           |            |            |            |        |   |                 |

Click Grading on the left navigation bar and click Standards to edit the standard grades

Search for the standard SH.SPEL.C

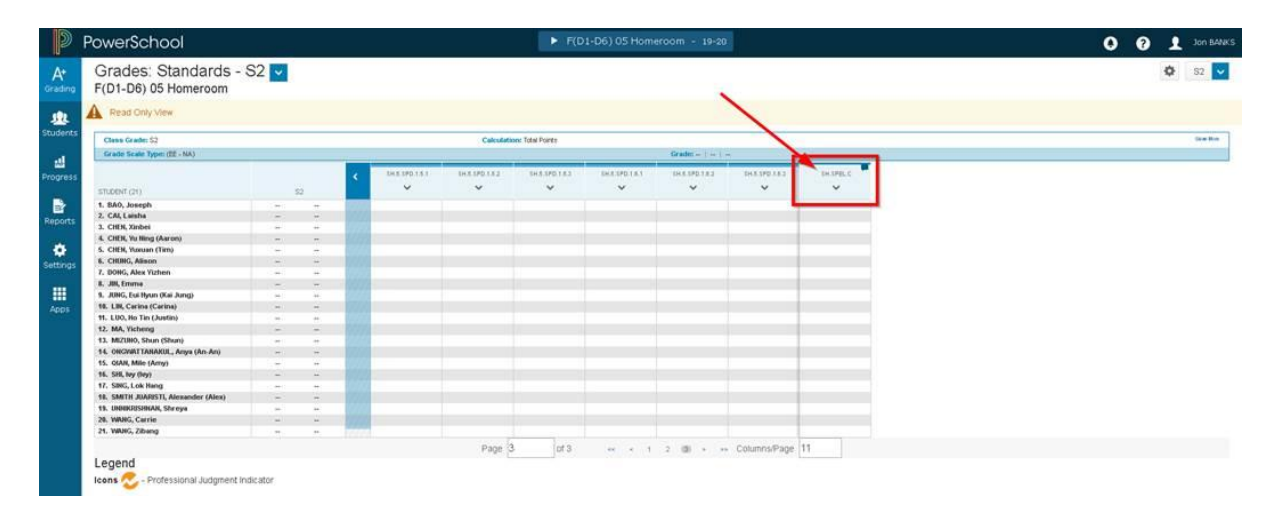

Select S2 as the term and enter comments to SH.SPEL.C

Click Save to submit